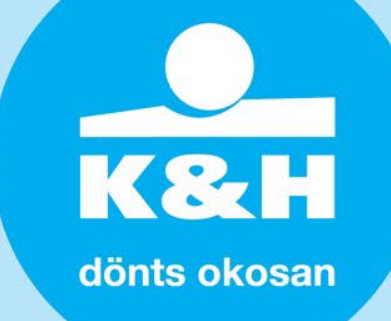

# K&H SZÉP Kártya Elfogadóhely– Elektronikus Aláírás

A K&H SZÉP Kártya Elfogadási szerződését elektronikusan, (1) Ügyfélkapun keresztül - AVDH (Azonosításra Visszavezetett Dokumentum Hitelesítés) szolgáltatással, vagy (2) minősített aláíróprogrammal (Microsec e-Szignó, Netlock, stb.) is aláírhatja.

## K&H SZÉP Kártya Elfogadási szerződés elektronikus aláírása

### 1. Szerződése letöltése

A kitöltött szerződést a szerződéskitöltő felületünkről a **Küldés** gombra kattintva töltheti le. De e-mailben is elküldjük Önnek, a szerződésben megadott címre.

### 2. Hitelesítés – elektronikus aláírás

**Ügyfélkapun keresztül – AVDH-val** vagy **aláíróprogrammal** (Microsec e-Szignó, Netlock, stb.) egyszerűen aláírhatja a letöltött szerződést.

AVDH-s aláírás részleteiről a következő oldalon találhat részletes ismertetőt.

Fontos, hogy kizárólag az aláírásra jogosult személy írhatja alá elektronikusan a szerződést!

### 3. Beküldés

Az elektroniksan hitelesített és aláírt szerződését e-mailen kell beküldenie a szepkartya@kh.hu címre.

### 4. Visszaigazolás

A K&H SZÉP Kártya elfogadás beállításáról automatikus e-mailben értesítjük Önt. A jóváhagyott szerződést elektronikusan aláírt szerződés esetén, titkosított e-mailben küldjük vissza Önnek.

**Fontos:** amennyiben további információra, hiánypótlásra van szükség a szerződés beérkezése után, a szerződésben megadott e-mail címen vesszük fel Önnel a kapcsolatot.

További információt a kh.hu/szepkartya oldalon talál a szerződéskötéssel kapcsolatban. Amennyiben további kérdése merül fel, kérjük írjon a <u>szepkartya@kh.hu</u> e-mail címre!

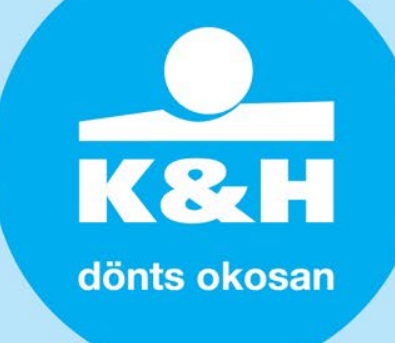

### **AVDH-s hitelesítés folyamata**

### 1. Látogasson el az AVDH oldalára

Látogasson el a <u>https://magyarorszag.hu/szuf\_avdh\_feltoltes</u> oldalra, majd kattintson a **bejelentkezés** gombra, hogy bejelentkezhessen Ügyfélkapu fiókjával.

| ügyintézés szabadon                            | KERESÉS A TARTALOMBAN Q                                                                                                    |          |
|------------------------------------------------|----------------------------------------------------------------------------------------------------|----------|
|                                                | Dokumentumhitelesítés                                                                                                    |          |
| BEJELENTKEZES                                  | HITELESÍTÉS                                                                                                    |          |
| HASZNÁLATI ÚTMUTATÓ<br>ADATVÉDELMI TÁJÉKOZTATÓ | Az Azonosításra Visszavezetett Dokumentum Hitelesítés funkció használatával PDF vagy más formátumú dokumentumot az Ön személyére utaló hitelesítési informác<br>láthat el. Ennek eredményét számos közigazgatási szolgáltatás hiteles dokumentumként kezeli.<br>A funkció használatához helelentkezét szükséges | iókkal   |
| ASZF                                           | BEJELENTKEZÉS                                                                                                    |          |
|                                                |                                                                                                    |          |
|                                                |                                                                                                    |          |
|                                                |                                                                                                    |          |
|                                                | <u></u>                                                                                                    |          |
|                                                | © IdomSoft Zrt. Vissza az oldal t                                                                                                    | .etejére |

### 2. Lépjen be Ügyfélkapuval

Jelentkezzen be Ügyfélkapu fiókjával, hogy elkezdhesse szerződése elektronikus hitelesítését.

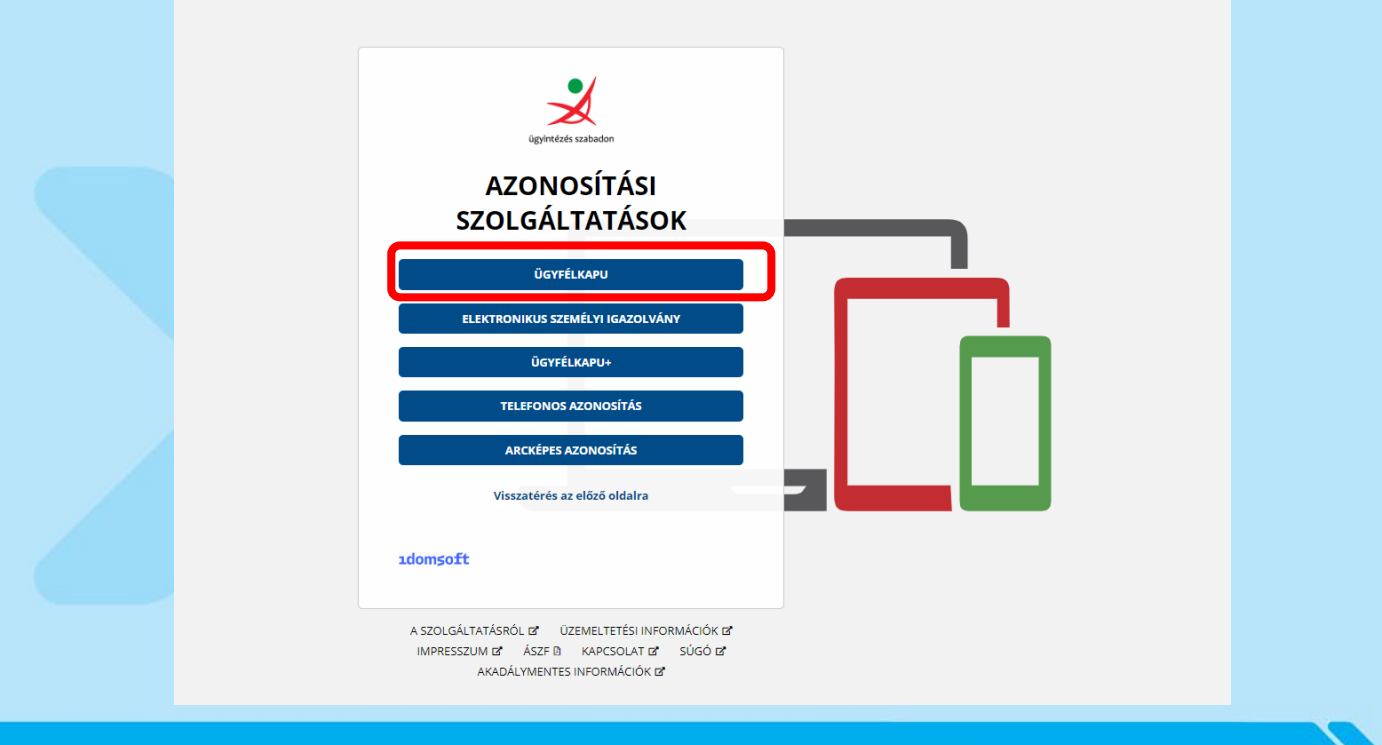

K&H dönts okosan

### 3. Szerződés feltöltése

- Csatolja fel pdf szerződését a hitelesítő felületre (tallózás vagy fájl oda-húzás),
- Válassza ki a "Hiteles PDF" opciót,
- fogadja el az AVDH ÁSZF-jét, majd
- kattintson a Feltöltés gombra

| ügyintézés szabadon                                    | KERESÉS A TARTALOMBAN                |                                                                              | KAPCSOLAT 🕕 EN |
|--------------------------------------------------------|--------------------------------------|------------------------------------------------------------------------------|----------------|
| KIJELENTKEZÉS<br>Kilépés 09:50 múlva                   | Dokumentumhitelesités<br>HITELESÍTÉS |                                                                              |                |
| HASZNÁLATI ÚTMUTATÓ<br>ADATVÉDELMI TÁJÉKOZTATÓ<br>ÁSZF |                                      | H ú z z a ide<br>A FÁJLT A FELTÖLTÉSHEZ<br>vagy klikkeljen ide a tallózáshoz |                |
|                                                        | Hitelesítés<br>HITELES PDF O ASIC    |                                                                              |                |
|                                                        | Elfogadom az ÁSZF-et.                |                                                                              | FELTÖLTÉS      |

### 4. Hitelesített szerződése letöltése

Egy kis idő után pedig le is töltheti a **hitelesített szerződést**, a **letöltés** gombra kattintva. A letöltött fájl neve ehhez hasonló lesz: *avdhA9- 6ce4c080-41f1-4f51-a920-245e8fcf86c0.pdf* 

| ugyintezes szabadon KERES            | S A TARTALOMBAN                                                                                                    |
|--------------------------------------|----------------------------------------------------------------------------------------------------|
| KIJELENTKEZÉS<br>Kilépés 09:49 múlya | Azonosításra visszavezetett dokumentum-                                                                                                    |
|                                      | hitelesítés                                                                                                    |
| HASZNÁLATI ÚTMUTATÓ                  | + LETÕLTÉS                                                                                                    |
| ADATVÉDELMI TÁJÉKOZTATÓ              |                                                                                                    |
| ASZF                                 | Az elkészült dokumentum elérésének URL-jét e-mailben is elküldheti <b>saját e-</b><br>mail címére.                                                                                                   |
|                                      | Figyelem!                                                                                                    |
|                                      | Az e-mailre küldött linkről a hitelesített dokumentum letöltése csak 24 órán<br>keresztül lehetséges, ezt követően a fájl törlődik az AVDH rendszeréből.                                             |
|                                      | Kérjük, amennyiben valamely hivatal vagy szervezet részére szeretné<br>továbbítani a dokumentumot, <b>töltse le a hitelesített fájlt és saját e-mail</b><br><b>fiókjából küldje el az állományt.</b> |
|                                      | E-MAIL CÍM                                                                                                    |
|                                      |                                                                                                    |
|                                      | 🕿 VĨI DÉS E.MAIL, DEN                                                                                                    |

5. Küldje el a szerződését a <u>szepkartya@kh.hu</u> e-mail címre